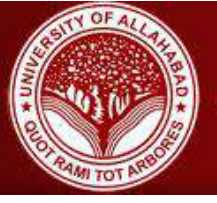

A Constituent College of University of Allahabad

## Login details and step by step instructions to Access Microsoft Teams and participate in Live Classes.

<u>Step 1.</u> : Visit URL : <u>https://portal.office.com</u> <u>Step 2:</u> Your Login details provided to you through the Portal **Username:** <Your ENROLLMENT NO.>@jtgdc.ac.in Password : <Communicated through the Students' portal>

## Important Points to Follow for Live Classes.

- All Students will join the classes with their Microphones on MUTE AT ALL TIMES.
- Students are required to note down their passwords carefully and use it to log in.
- No Student will attempt to change any settings for Team, Channel or change permissions of anyone else.
- Discipline is required to be maintained at all times during the class.
- Students are required to dress formally and attend the classes from a quiet location so that they can attentively listen to what is being taught in the class.
- Students who disturb the class during teaching time shall not be able to participate in these classes.
- Last 10 minutes of the class are reserved for questions / clarifications. During this interactive time, those students who have to ask questions will Raise their hands and the teacher will then unmute them to allow to ask.
- For HELP IN LOGGING IN, send an email to teams@jtgdc.ac.in Mentioning your Name, Registration Number. Mobile Number and Description of your problem along with Screenshot.
- In case any student is unable to attend the class, a Recording of the class shall be made available through the software.
- Students can "Pin" the Teachers' video, so that it is shown on the full Screen.

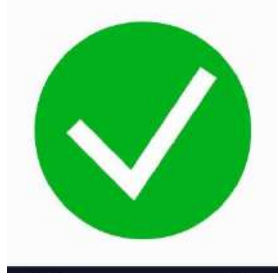

## CORRECT SETTING : WebCam ON / MICROPHONE ON MUTE

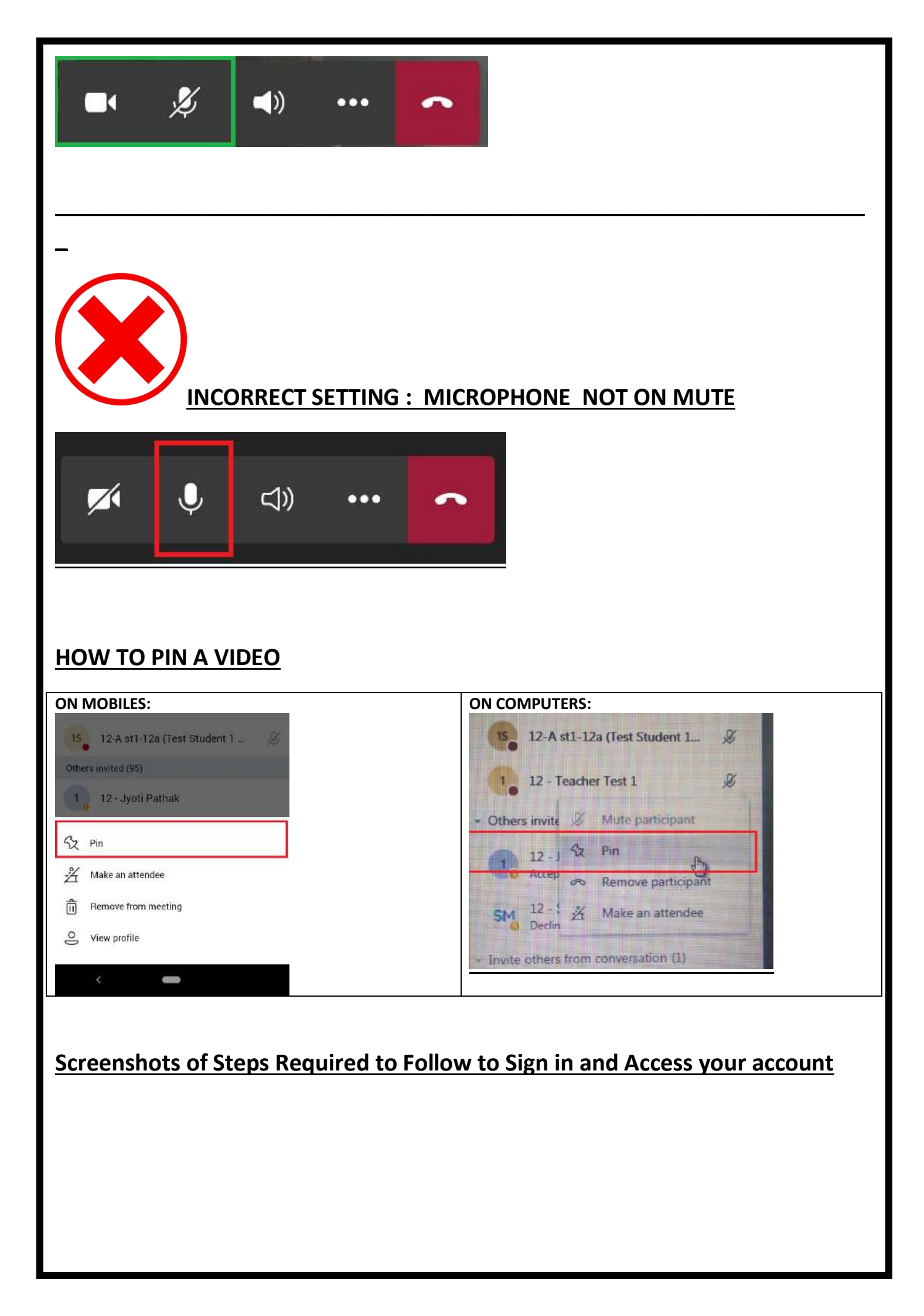

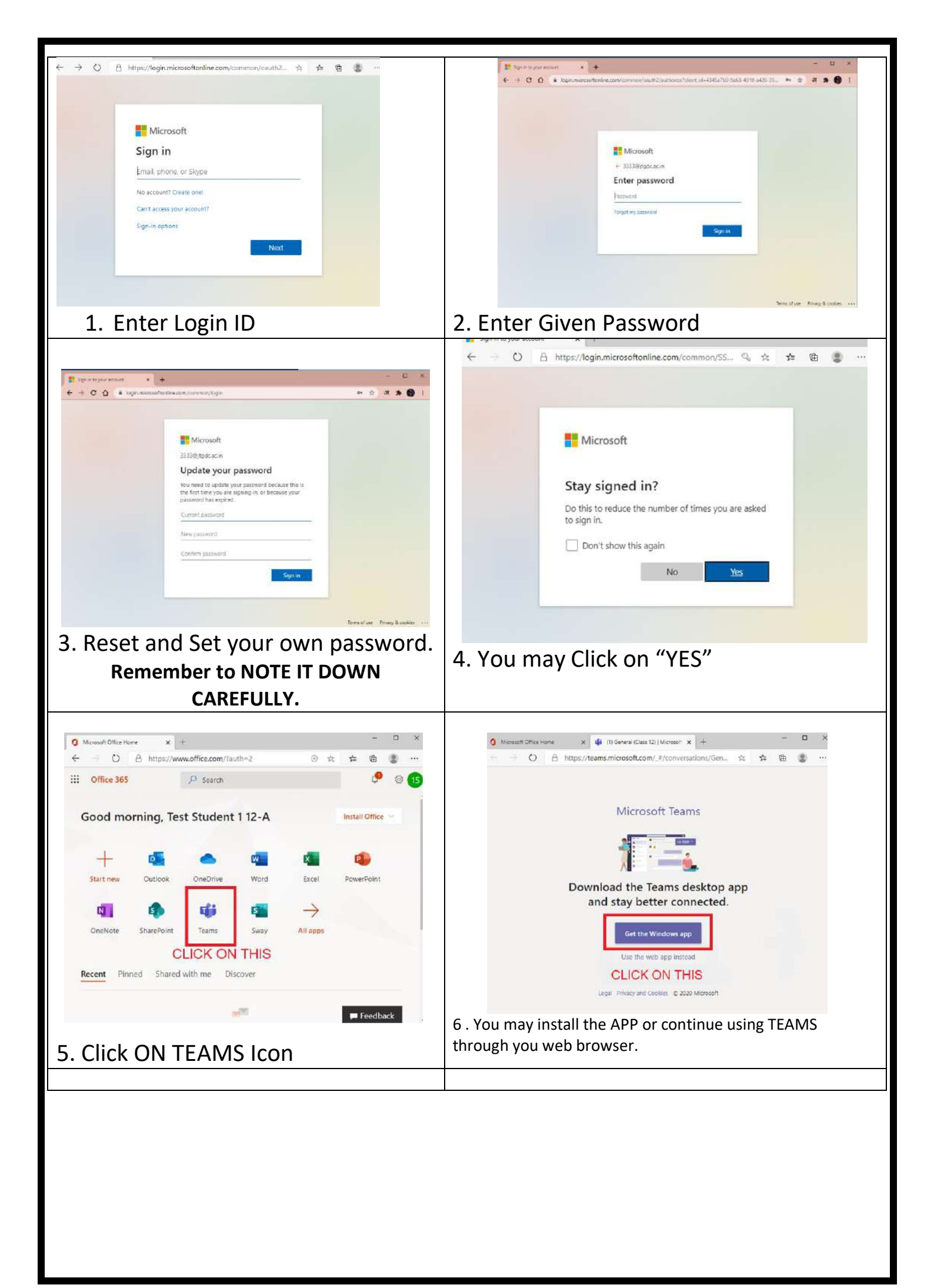

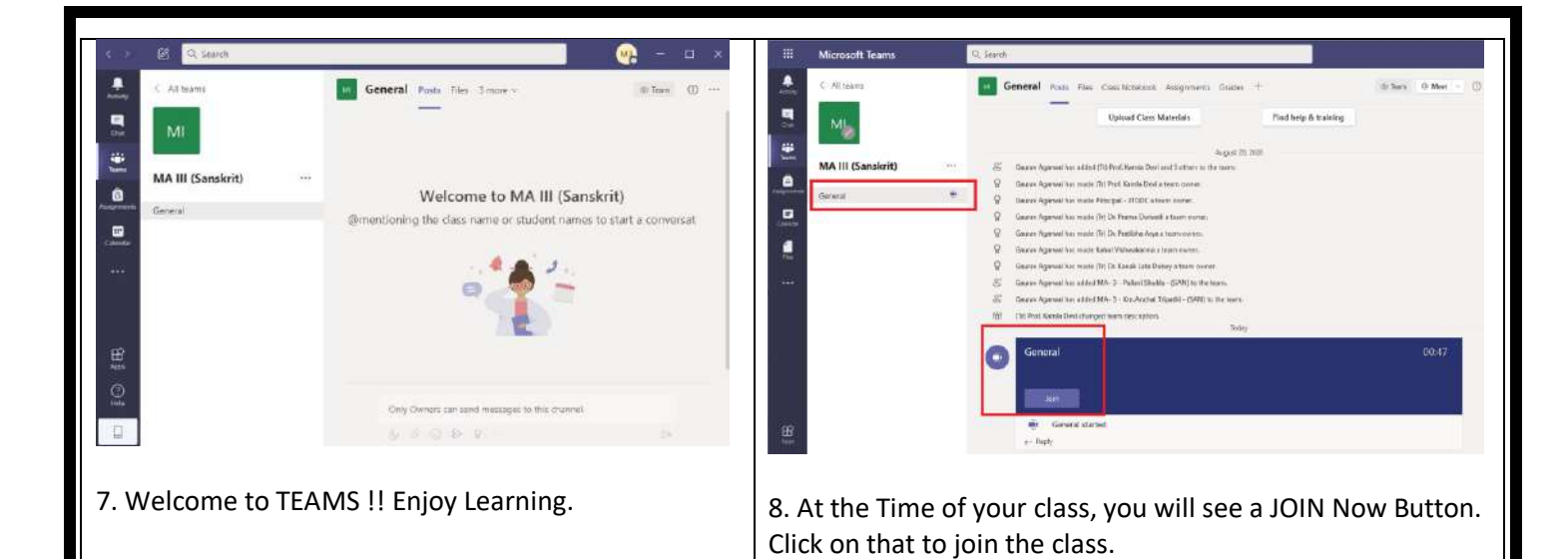